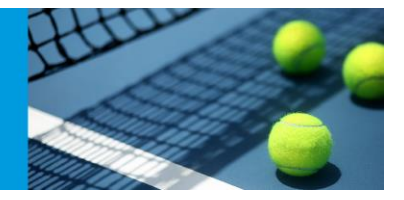

## **Publishing Entries Online**

Open Tournament Planner and your event and ensure that it is registered in the bottom left-hand corner with your club licence.

|               | web!  View this tournament on the web                                    | <b>JJ</b><br>Players                                           | JJ<br>Entries |
|---------------|--------------------------------------------------------------------------|----------------------------------------------------------------|---------------|
| Prize Money   | Information                                                              |                                                                | - C           |
| 4             | <u>Check for updates</u><br>Automatically check for an update.           |                                                                |               |
| Notes         | Version <b>2022.1</b> 18-Jan-2022 16:07<br>Installation path:            | 0%                                                             | C             |
|               | C:\Program Files (x86)\Visual<br>Reality\Tennis Tournament Planner\      | Scheduled                                                      | Con           |
| Messages      | Support                                                                  |                                                                |               |
|               | Help                                                                     | Fees                                                           |               |
|               | Find answers to your questions.                                          | Total Fee \$2,360.00                                           |               |
|               | tournaments.tennis.com.au<br>Check our website for the latest<br>version | Discount \$0.00<br>Paid \$2,360.00<br>Amount Due <b>\$0.00</b> |               |
| Boroondara TC |                                                                          |                                                                |               |

## Go to: Internet > Entries

Click Next and Tournament Planner will begin to download the online entries

| Tournament Online                                                                                                    |                                                                                     | ×          |
|----------------------------------------------------------------------------------------------------|-------------------------------------------------------------------------------------|------------|
| <b>Downloading Entries</b><br>Please wait while your entries are picked up.<br>Click next to view your entries.                                                                                                    |                                                                                     | 27         |
| Log:<br>✓ Connecting to server<br>✓ Retreiving entries (This may take several minutes)<br>✓ 74 entries on the server<br>✓ 7 new players added, 58 players already in the tourn<br>▲ 8 players have not paid, these will not be added auto<br>▲ You can find these player on the next screen, tab [New<br>✓ Connection ended | ament, 0 deleted players, 1 withdrawn<br>matically to your tournament.<br>ot Paid]. |            |
|                                                                                                    | < Back Next > Ca                                                                    | ancel Help |

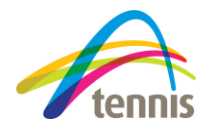

## **PUBLISHING ENTRIES ONLINE**

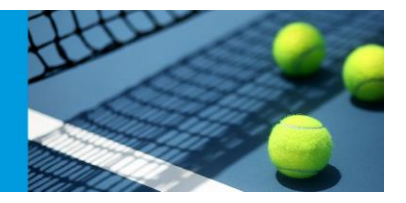

The next window will provide you with options;

- 1. The first tab will include all new entries (you can download them all or uncheck any you wish to not include)
- 2. Existing entries will be shown in the second tab
- 3. Any online withdrawls will be shown in the third tab
- 4. Any entries made but **not paid** will be shown in the last tab (you can choose whether you would like to accept or not accept these)

| New  | Existing                                             | Withdrawn                          | Not Paid                                                 |                                                                                                    |             |                                                     |                                                  |                          |
|------|------------------------------------------------------|------------------------------------|----------------------------------------------------------|----------------------------------------------------------------------------------------------------|-------------|-----------------------------------------------------|--------------------------------------------------|--------------------------|
| Name | Ahuja, Prn<br>Dhindsa, G<br>Dogra, Adi               | av<br>avy<br>tiya                  | Member ID<br>61003220290<br>61703891570<br>61703885880   | Events<br>Boy's Level-Based Singles<br>Boy's Level-Based Singles<br>Boy's Level-Based Singles                       | G<br>M<br>M | DOB<br>24/04/2007<br>27/04/2014<br>14/06/2011       | Club<br>MCC Glen I<br>Hume<br>Dandenong          | Co<br>AUS<br>AUS<br>AUS  |
|      | Kallon, Sia<br>Papaioann<br>Shen, Joar<br>Thakur, Ac | Margret<br>ou, Eva<br>nna<br>litya | 61703910746<br>61703907868<br>61703864069<br>61703867009 | Girl's Level-Based Singles<br>Girl's Level-Based Singles<br>Girl's Level-Based Singles<br>Boy's Level-Based Singles | F<br>F<br>M | 21/11/2007<br>2/07/2007<br>24/08/2010<br>21/10/2010 | Delaney<br>Green gully<br>Canterbur<br>Greythorn | AUS<br>AUS<br>AUS<br>AUS |
|      |                                                      |                                    |                                                          |                                                                                                    |             |                                                     |                                                  |                          |

Press Finish and all will be added to your Tournament Planner file.

The next step is to publish all entries online.

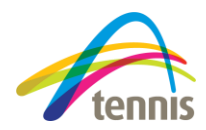

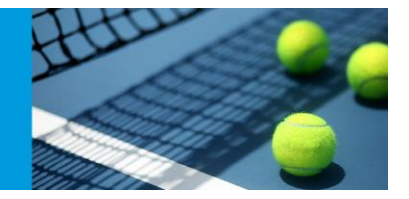

## Go to; Internet > Publish

| urnament | Player Draw Report Int | ernet Messages <u>E</u> xtra<br>Publish          | Help |
|----------|------------------------|--------------------------------------------------|------|
|          | Overview               | Entries<br>Download Results<br>taustics schedule |      |
| Overview | Tourn                  | ament Planr                                      | her  |
| Players  |                        |                                                  |      |

As you have already published your event, all details should be filled in. Press **Publish** again and it should update all the players online in the appropriate events.

|                                                                               | ent Online                                                                                                    |                                                                      |                                     |                                                                              |                               | tourn            | amen |
|-------------------------------------------------------------------------------|----------------------------------------------------------------------------------------------------|----------------------------------------------------------------------|-------------------------------------|------------------------------------------------------------------------------|-------------------------------|------------------|------|
|                                                                               | \$                                                                                                    |                                                                      |                                     |                                                                              | $\mathbf{\nabla}$             | softw            | are  |
| General                                                                       | Online Entry                                                                                                    | Online Results                                                       | Events                              | Regulations                                                                  | Availab                       | ility Payme      | ents |
| Show so                                                                       | heduled match                                                                                                    | es: All                                                              |                                     |                                                                              |                               | ~                |      |
| Shov                                                                          | v Flags                                                                                                    | 🗌 Sho                                                                | w Rating                            |                                                                              | Show                          | / Club           |      |
| Shov                                                                          | v Ranking                                                                                                    |                                                                      |                                     |                                                                              |                               |                  |      |
| Hide                                                                          | players before                                                                                                    | tournament                                                           |                                     |                                                                              |                               |                  |      |
|                                                                               |                                                                                                    |                                                                      |                                     |                                                                              |                               |                  |      |
| Message                                                                       | 2:                                                                                                    |                                                                      |                                     |                                                                              |                               |                  |      |
| Message<br>Welcom<br>This is a<br>playing                                     | e:<br>e to the <u>20<br/>verified UTR T<br/>abilities. We wi</u>                                                               | )22 BOROONDA<br>ournament and<br>I be using Full-C                   | RA MAY #<br>is designe<br>ompressio | ≠1 UTR JUNIO<br>ed to cater for<br>on (Yellow) bal                           | R CLASSI<br>Juniors, S        | C<br>10-16yo, of | all  |
| Message<br>Welcom<br>This is a<br>playing<br>Task                             | e:<br>e to the <u>20<br/>u verified UTR T<br/>abilities. We wi</u>                                                             | )22 BOROONDA<br>ournament and<br>I be using Full-C                   | RA MAY #<br>is designe<br>ompressio | #1 UTR JUNIO<br>d to cater for<br>n (Yellow) bal<br>Status                   | R CLASSI<br>Juniors, :<br>Is. | C<br>10-16yo, of | all  |
| Message<br>Welcom<br>This is a<br>playing<br>Task                             | e:<br>e to the <u>20<br/>overified UTR T<br/>abilities. We wi</u>                                                              | 022 BOROONDA<br>ournament and<br>I be using Full-C                   | RA MAY #<br>is designe<br>ompressio | #1 UTR JUNIO<br>ed to cater for<br>on (Yellow) bal<br>Status<br>OK           | R CLASSI<br>Juniors, :<br>Is. | C                | all  |
| Message<br>Welcom<br>This is a<br>playing<br>Task<br>Cor<br>Sen               | e:<br>e to the <u>20<br/>verified UTR T<br/>abilities. We with<br/>met to websit<br/>an to unnament of<br/>to unnament to</u>  | 022 BOROONDA<br>ournament and<br>I be using Full-C<br>e<br>e<br>data | RA MAY #<br>is designe<br>ompressio | #1 UTR JUNIO<br>d to cater for<br>n (Yellow) bal<br>Status<br>OK<br>OK<br>OK | R CLASSI<br>Juniors, :<br>Is, | C                | all  |
| Message<br>Welcom<br>This is a<br>playing<br>Task<br>✓ Cor<br>✓ Sen<br>✓ Fini | e:<br>e to the <u>20<br/>overified UTR T<br/>abilities. We wi<br/>nnect to websit<br/>ind tournament o<br/>shed publicatio</u> | 022 BOROONDA<br>ournament and<br>l be using Full-C<br>e<br>data<br>n | RA MAY #<br>is designe<br>ompressic | #1 UTR JUNIO<br>d to cater for<br>n (Yellow) bal<br>Status<br>OK<br>OK<br>OK | R CLASSI<br>Juniors, :<br>ls. | C                | all  |
| Message<br>Welcom<br>This is a<br>playing<br>Task<br>✓ Cor<br>✓ Ser<br>✓ Fini | e:<br>e to the <u>20<br/>overified UTR T<br/>abilities. We wi<br/>nnect to websit<br/>d tournament of<br/>shed publicatio</u>  | 022 BOROONDA<br>ournament and<br>l be using Full-C<br>e<br>data<br>n | RA MAY #                            | #1 UTR JUNIO<br>d to cater for<br>n (Yellow) bal<br>Status<br>OK<br>OK<br>OK | R CLASSI<br>Juniors, :<br>Is. | C                | all  |

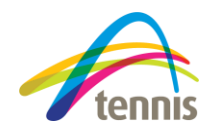